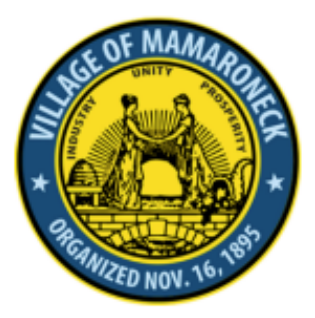

VILLAGE OF MAMARONECK BUILDING DEPARTMENT

169 Mt. Pleasant Avenue, Mamaroneck, NY 10543 
 Phone:
 (914) 777-7731

 Fax:
 (914) 777-7792

 Email:
 BuildingDept@vomny.org

www.village.mamaroneck.ny.us/building-department

## **City Squared Parcel Search Instructions**

## For Those Who Need to Make a City Squared Account / How to Register & Log into City Squared

## (FOR PARCEL HISTORY ONLY. NOT FOR APPLYING FOR PERMITS OR FOR MAKING PAYMENTS.)

## 1. Go to <u>www.citysquared.com</u>

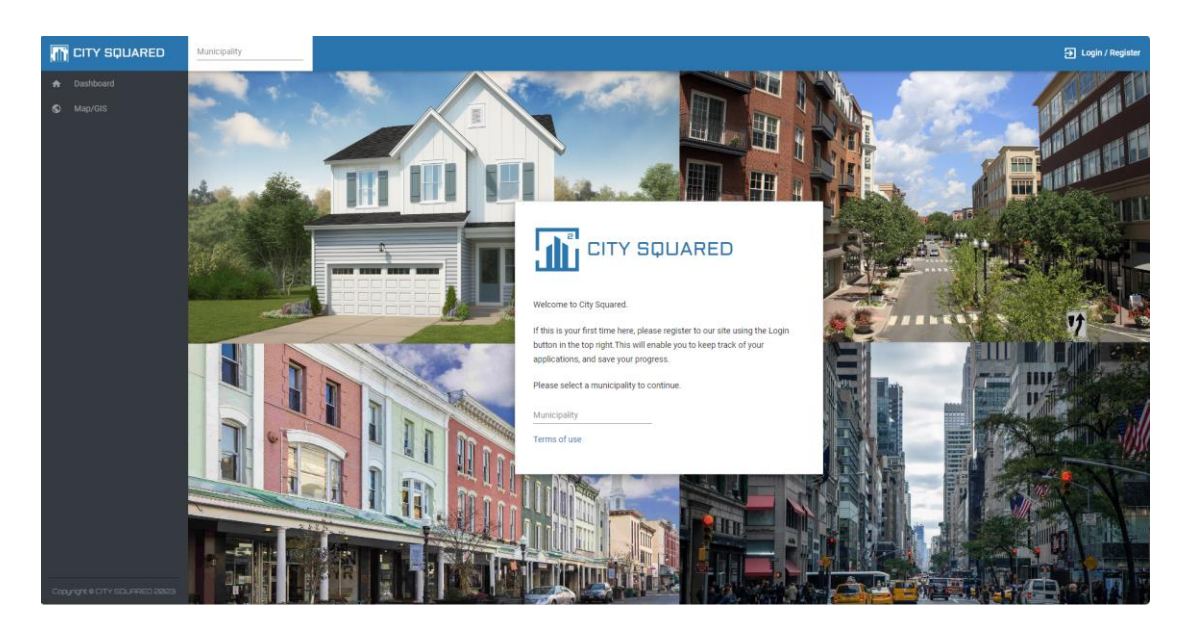

2. Click the "Login/Register" button on the top right side of the webpage.

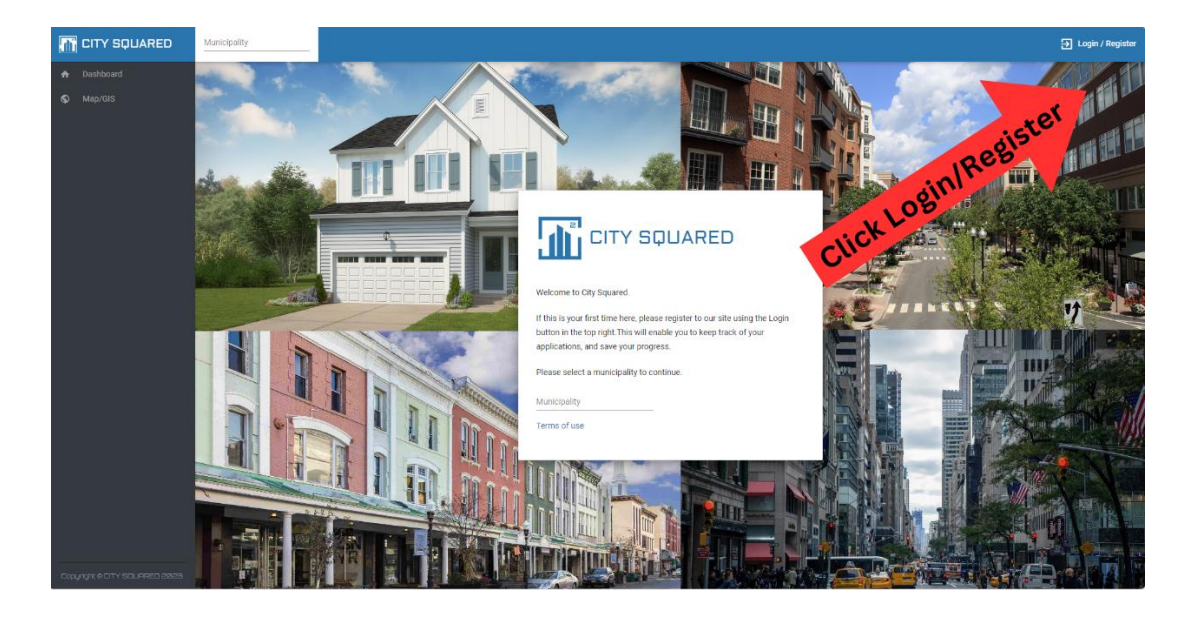

 After clicking on the "Login / Register" button, you will land on the login page. Once on this page, click on "Register" at the bottom of the page. \*At this time DO NOT FILL in email or password, just click the "Register" button.

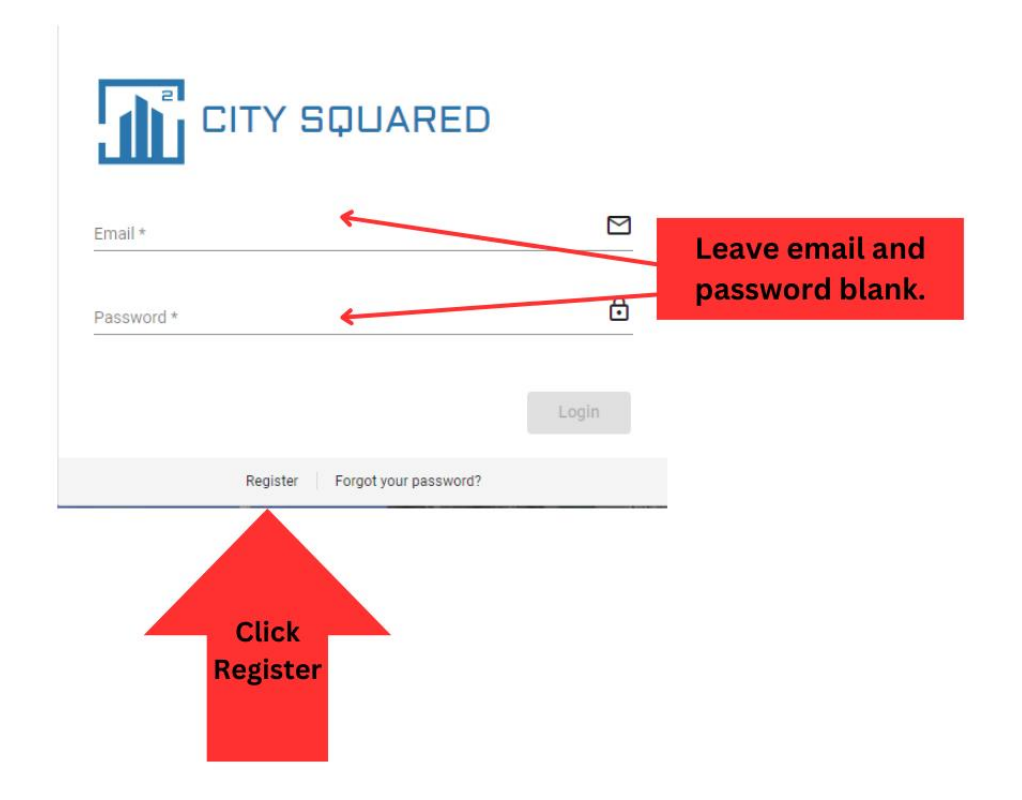

4. Fill in required fields and click "Register". For future City Squared use, we recommend that you save your login information (email address and registration password) somewhere safe.

| and message the municipality directly.                      | us of their items |
|-------------------------------------------------------------|-------------------|
| First Name *<br>Joe                                         | گ                 |
| Last Name *<br>Builder                                      | گ                 |
| Email *<br>joebuilder101@email.com                          |                   |
| Phone<br>(123)456-7890                                      | L                 |
| Password *                                                  | ⋳                 |
| Re-Type Password *                                          | ⋳                 |
| After filling out the above<br>information, click "Register | ہ،<br>Register    |

5. **Confirm registration** with City Squared through the email that you provided in the previous registration step. Click the "Finish Registration" link.

| Confirm Registration with CitySquared                                                                                            |                              |  |
|----------------------------------------------------------------------------------------------------|------------------------------|--|
| SC support@sca-corp.com<br>To Joe Builder                                                                                        | Click " Finish Registration" |  |
| Thank you for registering with CitySquared.                                                                                      |                              |  |
| To complete your registration, please click on this link:                                                                        |                              |  |
| Finish Registration                                                                                                    |                              |  |
| or copy this URL into your browser address bar: https://citysquared.com/#/public/login/ad032ef4-9812-4a2f-9545-13b649515401/5379 |                              |  |

6. Now on the login landing page for City Squared, input the password you created in step 4 and click the "Login button".

| Municity Connect                   | t     |
|------------------------------------|-------|
| Email *<br>joebuilder101@email.com |       |
| Password *                         | ⋳     |
| Input password here                | Login |
| Register Forgot your password?     |       |

Congratulations! You have now created a City Squared Account! To lookup a Parcel History, complete the following steps. 7. Now in your City Squared account, type "Village of Mamaroneck" as your municipality.

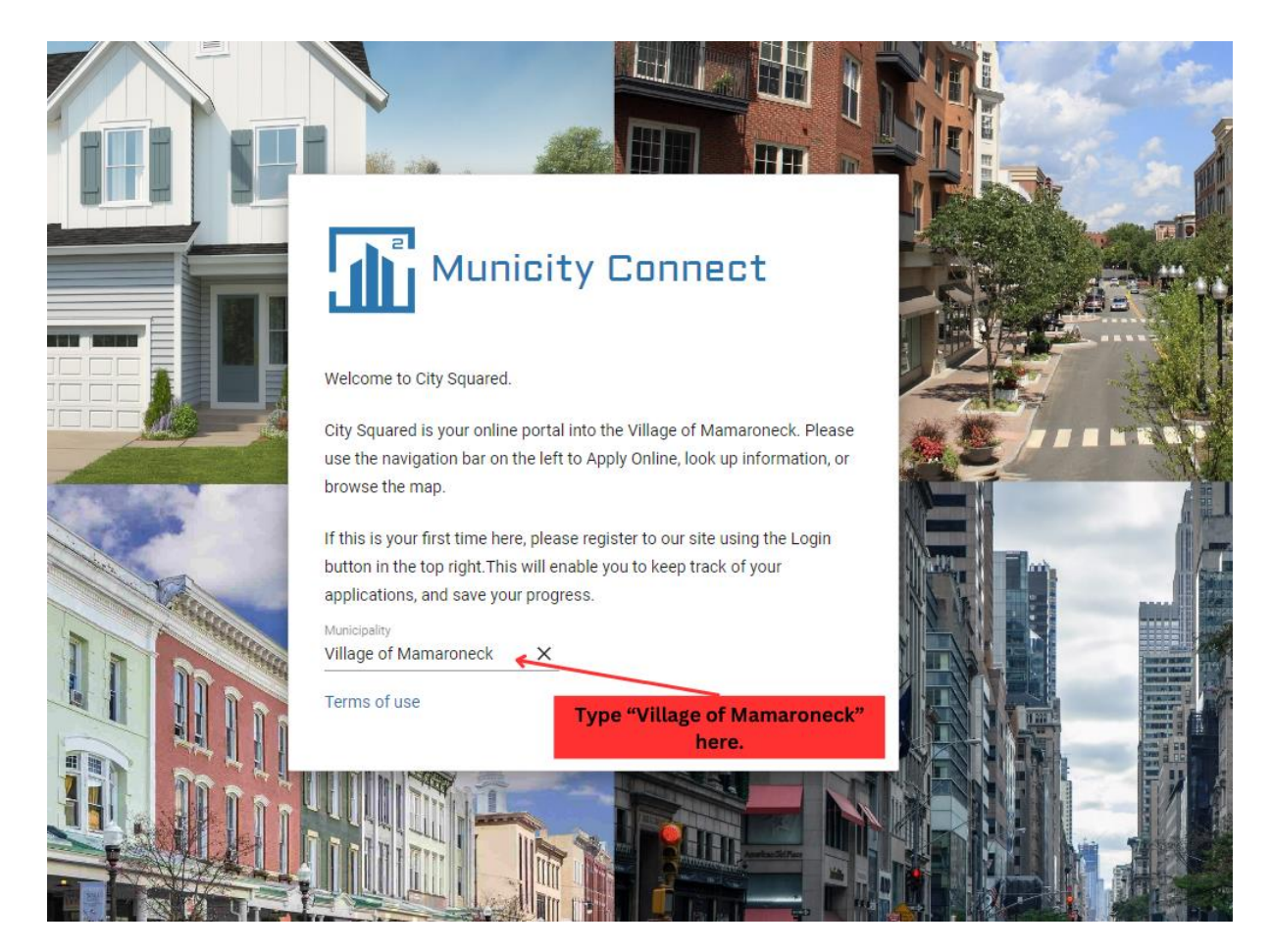

8. To lookup a Parcel History, click "Property Search" on the left side of the screen.

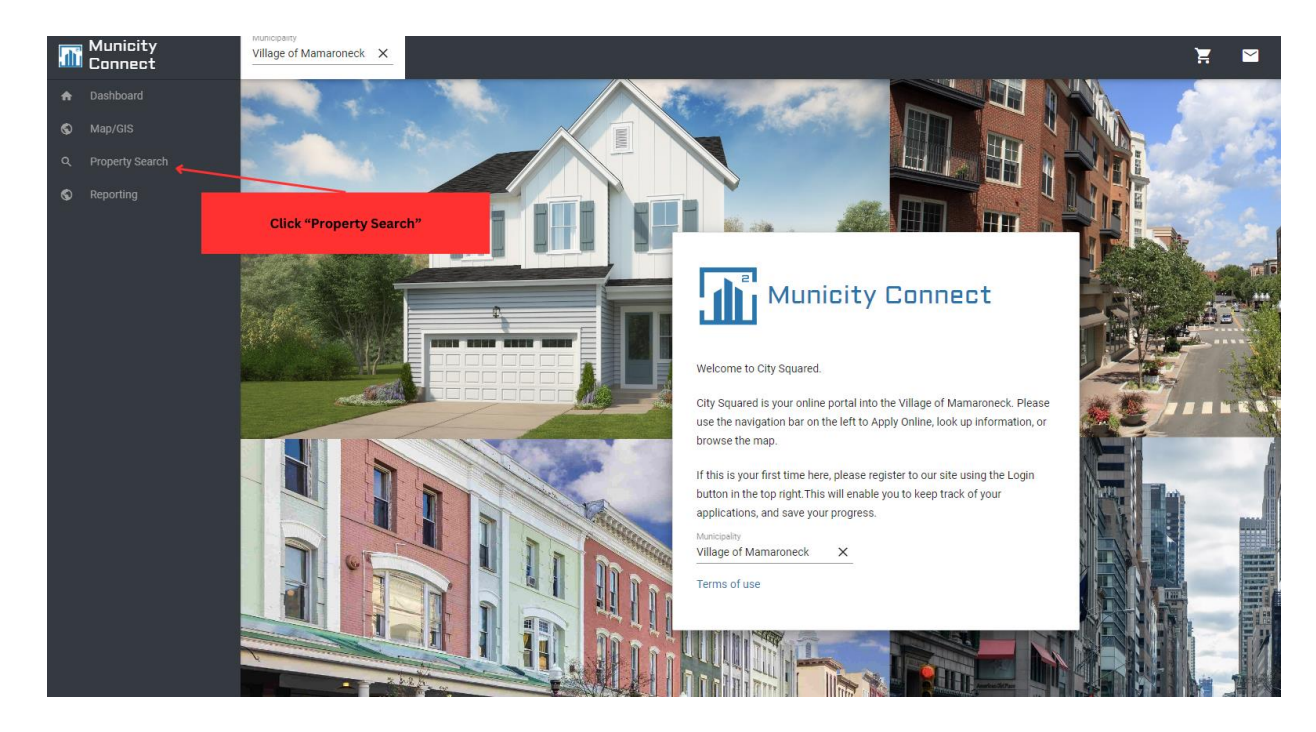

9. On the right side of the screen, enter the address, owner name or section, block and lot to search by.

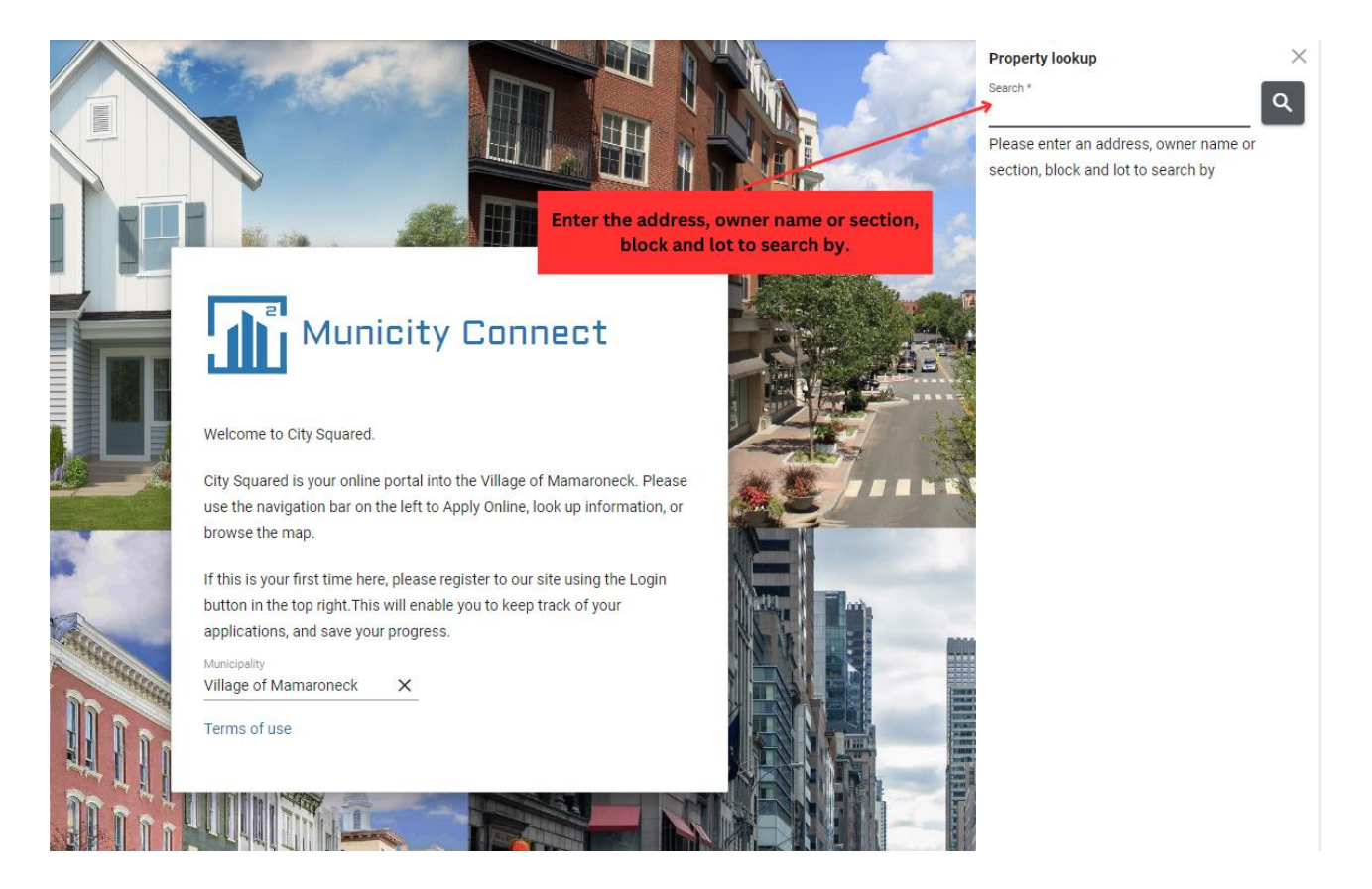

Congratulations! You can now search the history of a parcel in the Village of Mamaroneck! You can view a parcel's permit history, certificate history, and applications.